### マイページについて

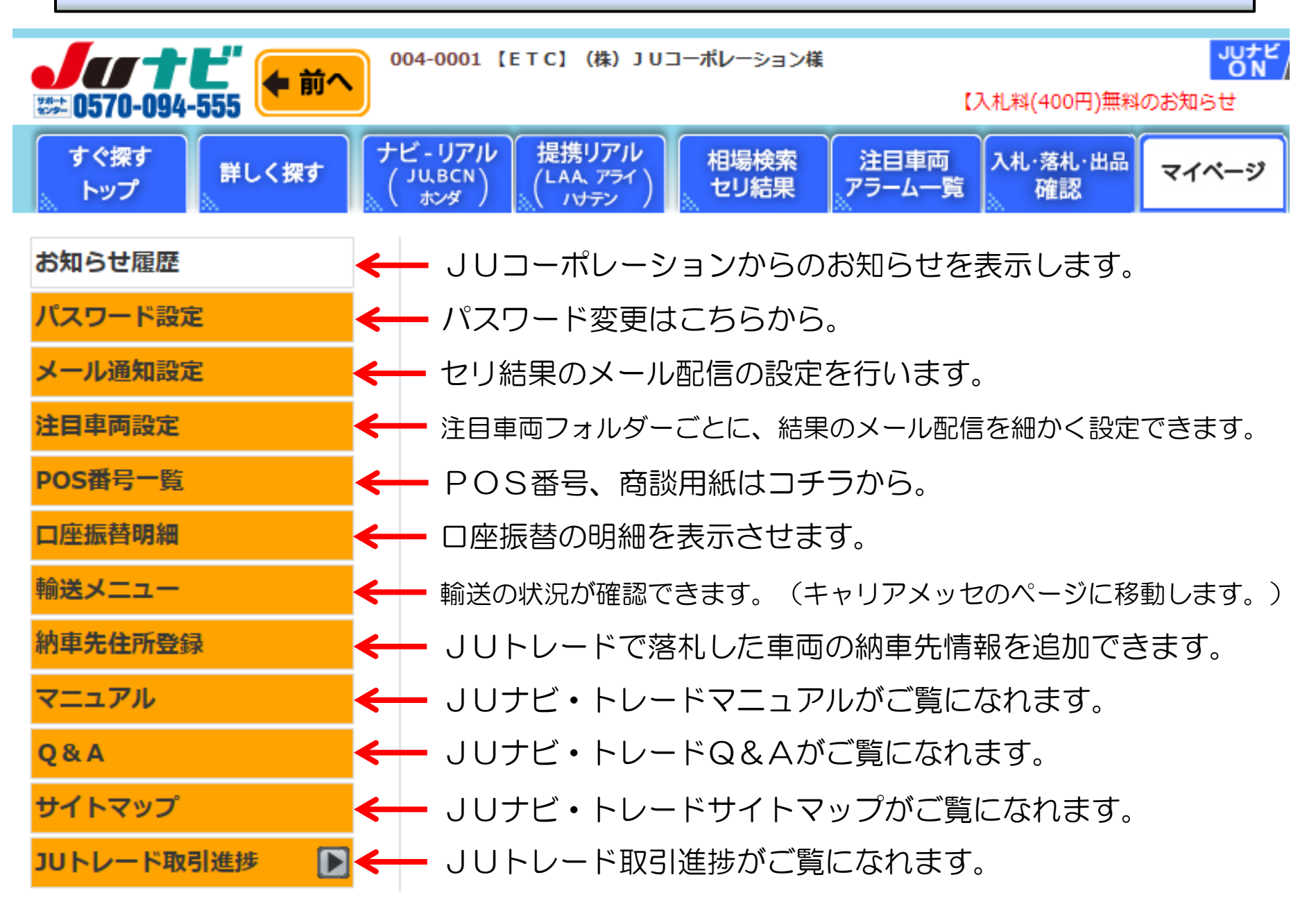

## マイページについて(メール通知設定)①

### メール通知設定を行います。

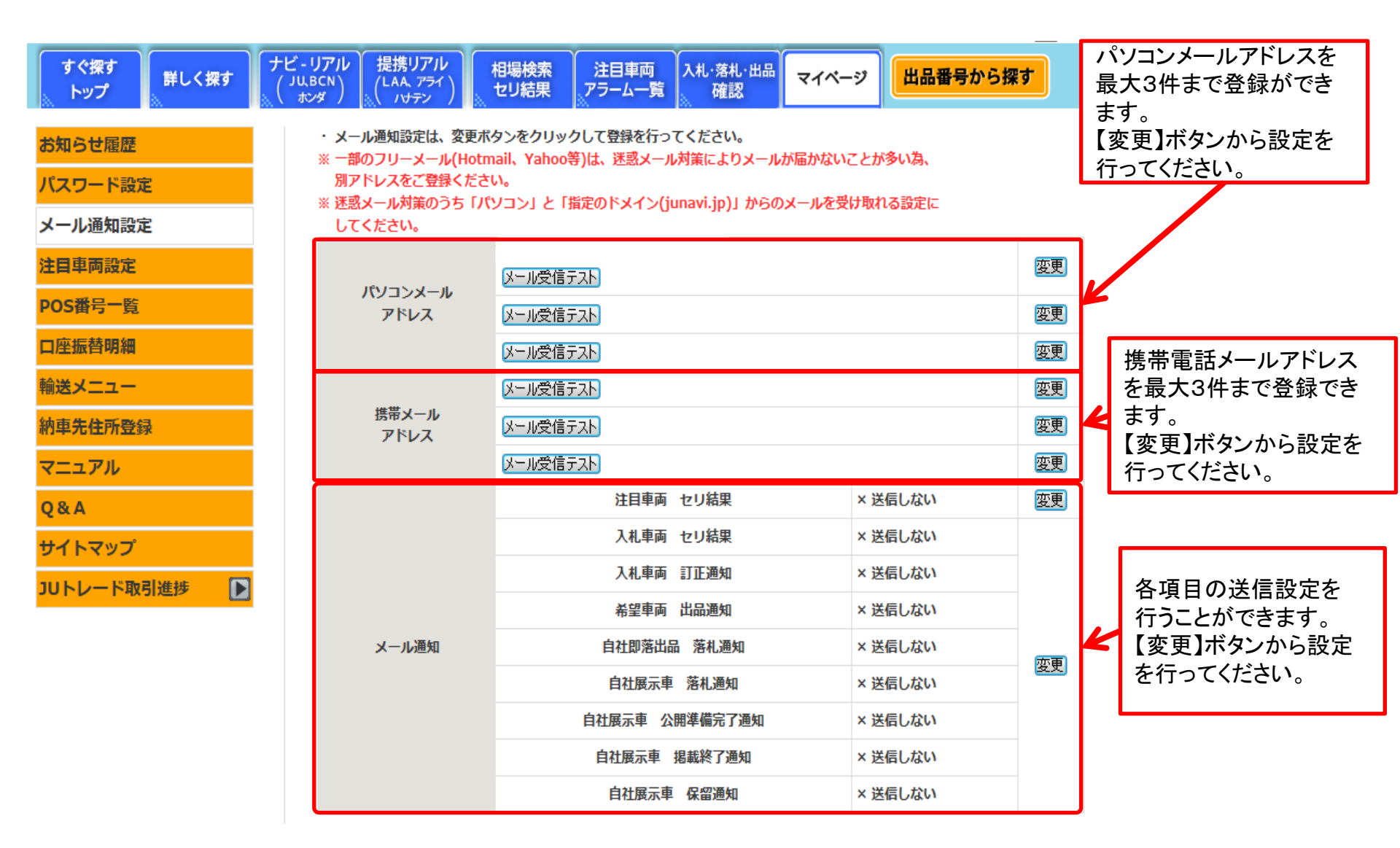

## マイページについて(メール通知設定)②

### パソコン・携帯電話メールを登録・変更

前頁のパソコンメールアドレス・携帯メールアドレス欄の【変更】をクリックすると下記の画面が表示されます。

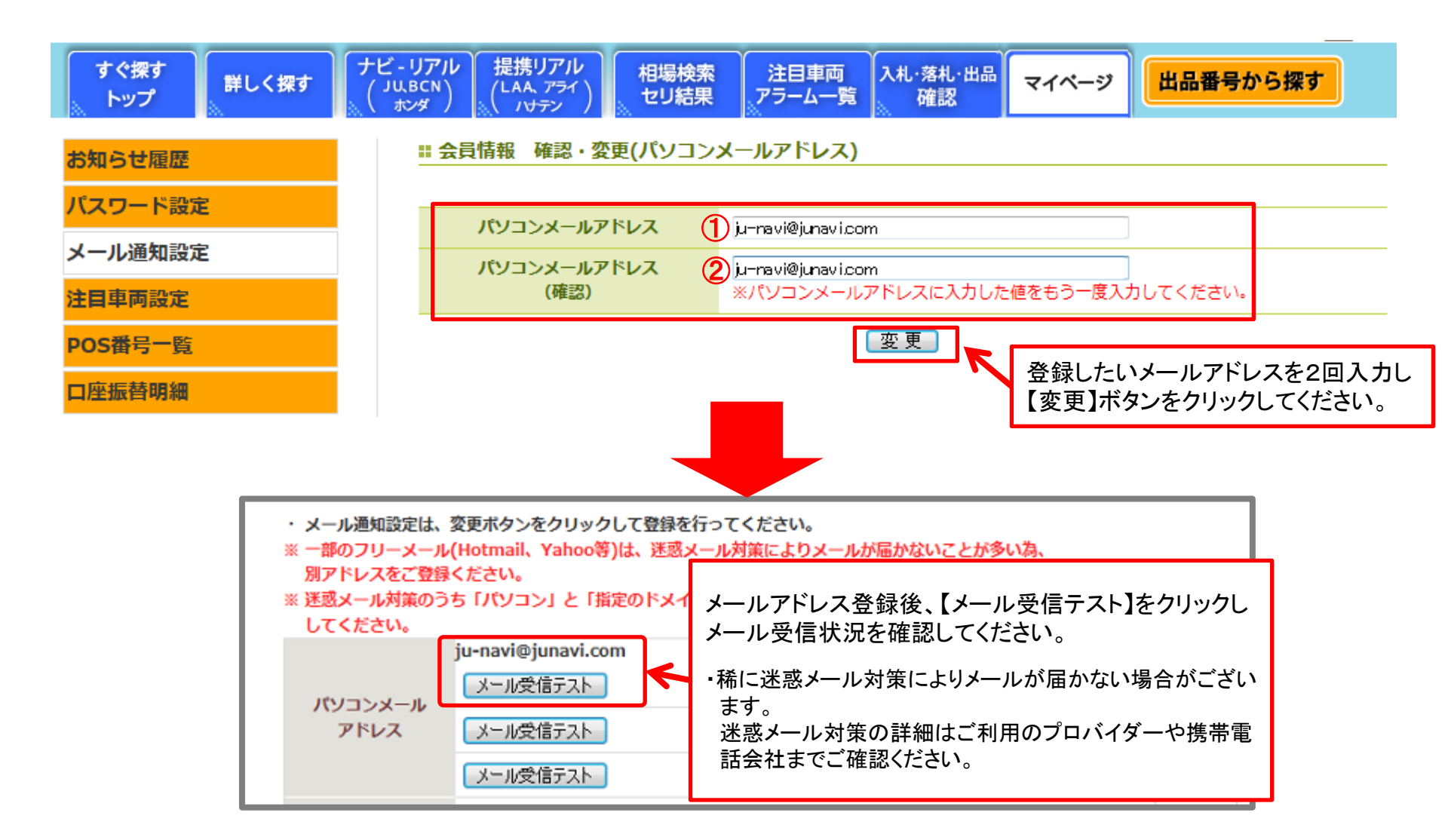

## マイページについて(メール通知設定)③

#### 各送信項目の設定について

メール通知項目の【変更】をクリックすると、下記の設定画面が表示されます。

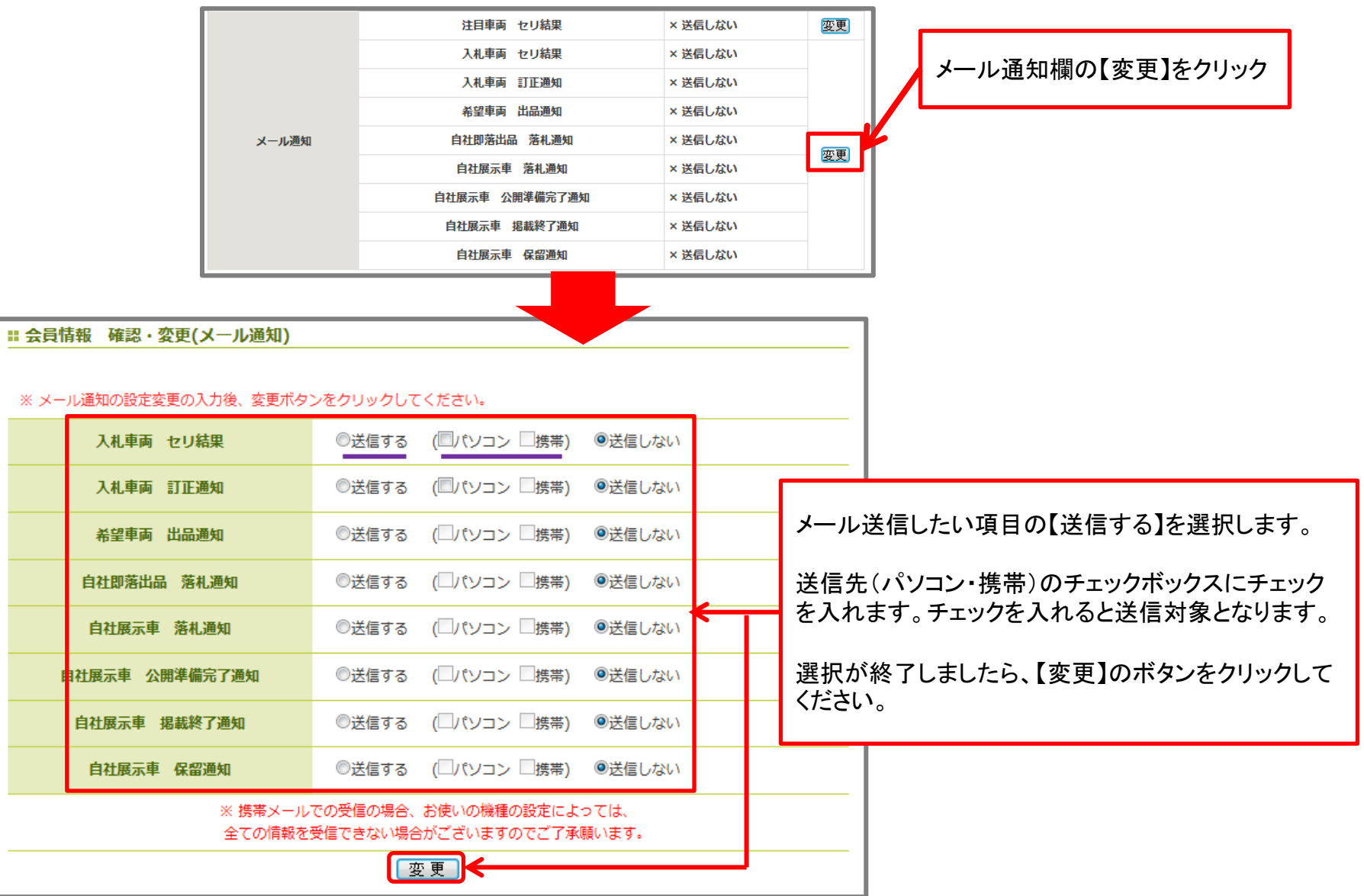

## マイページについて(注目車両設定)

### 各送信項目の設定について

注目フォルダー別に送信先を登録できます。【変更】をクリックすると、アドレス登録画面が表示されます。

| お知らせ履歴<br>パスワード設定<br>メール通知設定 | ・注目車両設定は、変更ボタンをクリックして登録を行ってください。<br>※ 一部のフリーメール(Hotmail、Yahoo等)は、迷惑メール対策によりメールが届かないことが多い為、<br>別アドレスをご登録ください。<br>※ 迷惑メール対策のうち「パソコン」と「指定のドメイン(junavi.jp)」からのメールを受け取れる設定に<br>してください。 |
|------------------------------|----------------------------------------------------------------------------------------------------|
| 注目車両設定                       | 一括メール設定                                                                                                    |
| POS番号一覧                      | メール通知         注目車両 セリ結果         × 送信しない         変更                                                                                                    |
| 口座振替明細                       | ※ 個別設定以外を選択された場合は、メール通知設定で指定されたアドレスに通知されます。                                                                                                    |
| 輸送メニュー                       | 個別設定                                                                                                    |
| 如由生体影響。                      | 注目車両設定(A)                                                                                                    |
| 和平尤任所受禄                      |                                                                                                    |
| マニュアル                        | パソコンメール メール受信テスト × 送信しない 変更                                                                                                    |
| Q&A<br>サイトマップ                | 携帯メール メール受信テスト × 送信しない                                                                                                    |
| 11151                        | 注目車両設定(B)                                                                                                    |
|                              | フォルダ名称                                                                                                    |
|                              | パソコンメール         メール受信テスト         × 送信しない         変更                                                                                                    |
|                              | 携帯メール メール受信テスト × 送信しない                                                                                                    |
|                              | 注目車両設定(C)                                                                                                    |
|                              | フォルダ名称                                                                                                    |
|                              | パソコンメール<br>メール受信テスト × 送信しない 変更                                                                                                    |
|                              | 携帯メール × 送信しない                                                                                                    |
|                              | 注目車両設定(D)                                                                                                    |
|                              | フォルダ名称                                                                                                    |
|                              | パソコンメール         メール受信テスト         × 送信しない         変更                                                                                                    |
|                              | 携帯メール<br>メール受信テスト × 送信しない                                                                                                    |

## マイページについて(納車先住所登録①)

#### JUトレードで落札した車両の納車先を基本住所以外に追加をすることができます。

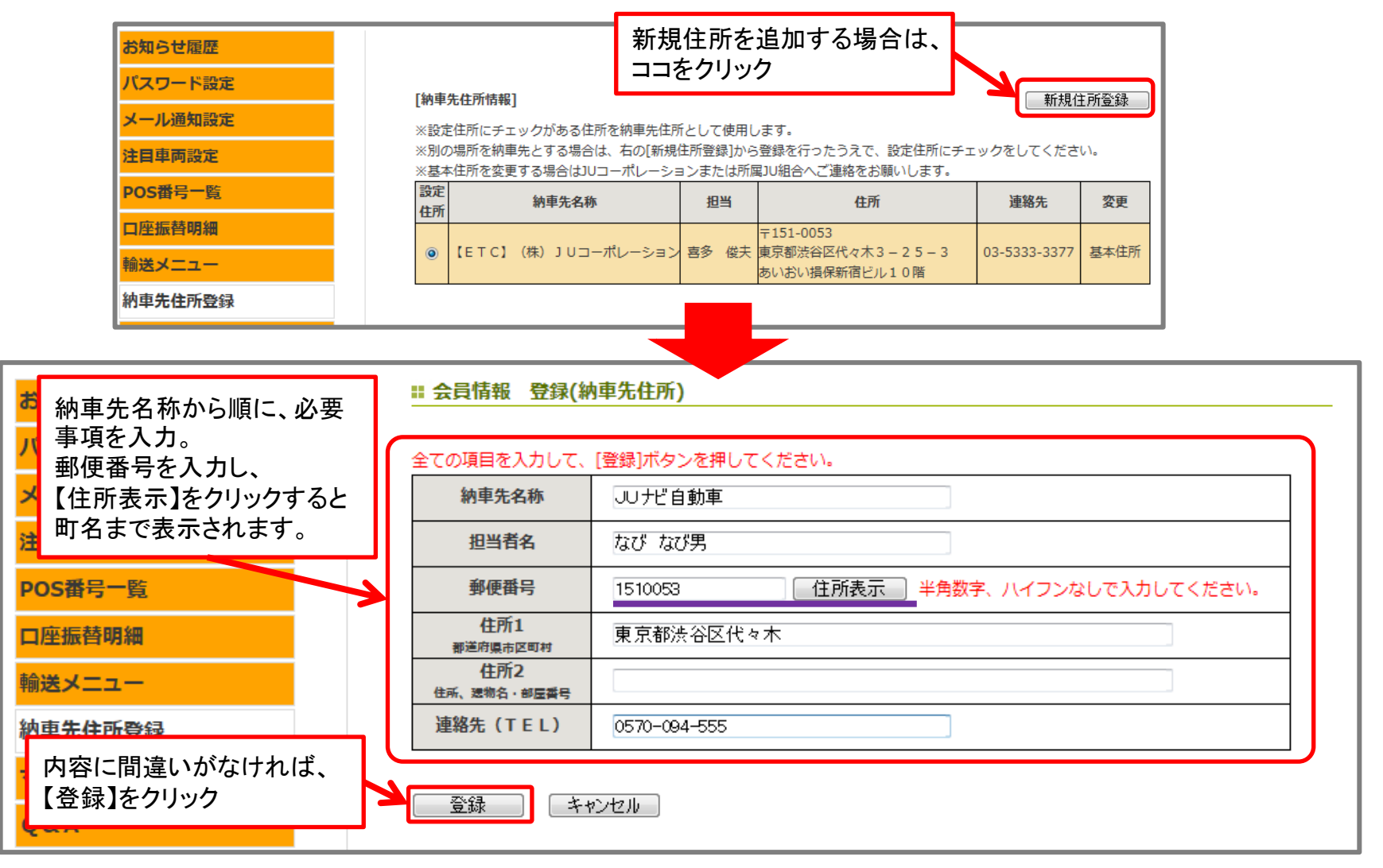

## マイページについて(納車先住所登録②)

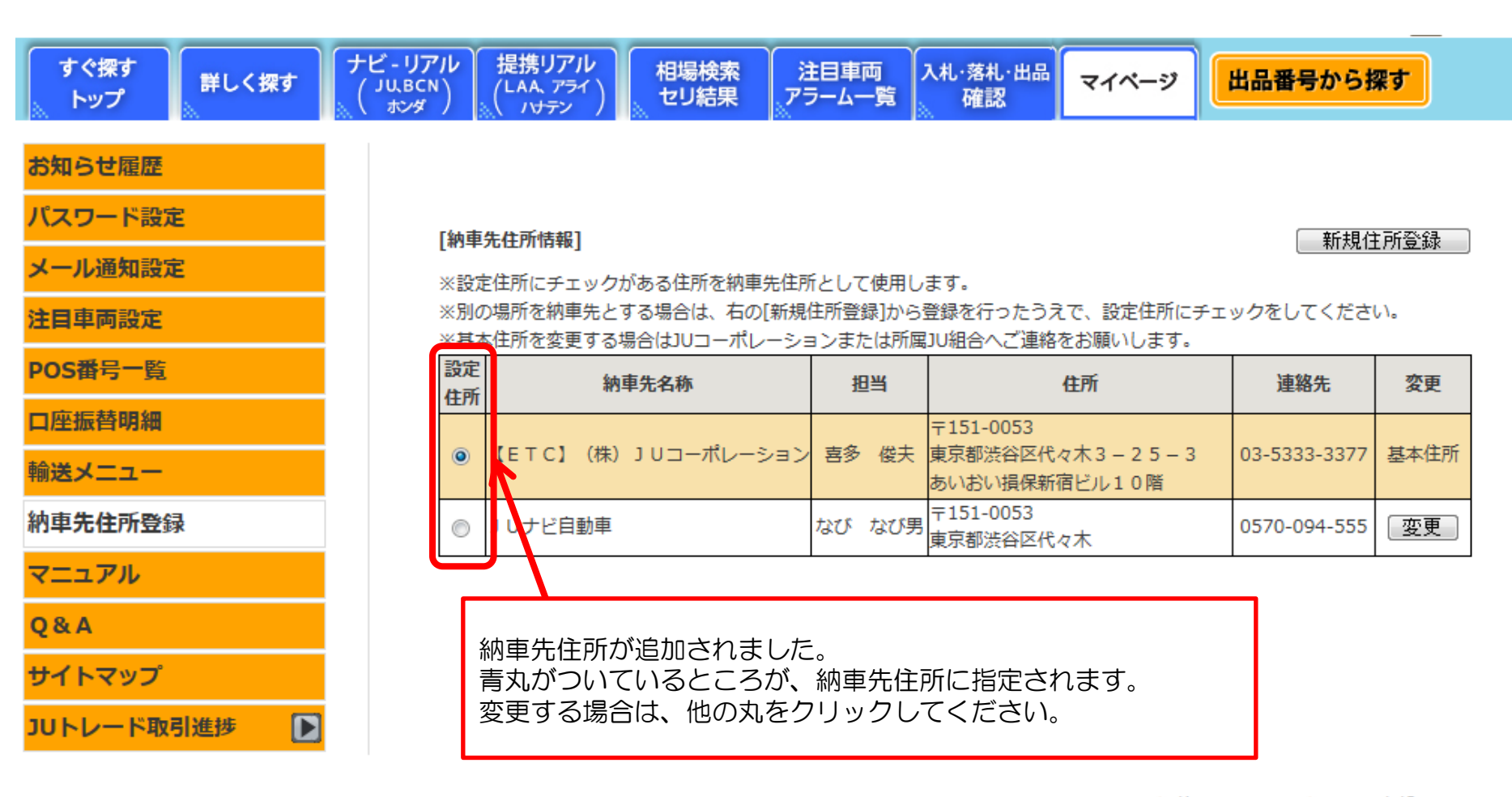

ジット 困った時は… 0570-094-555

▶ 前のページへ ▶ ページ上部へ

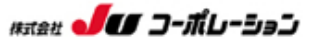

Copyright(c)2011 JU CORPORATION CO., Ltd. all rights reserved.

## マイページについて(仮計算書)

| お知 | 5 | せ | 雇 | 歴 |
|----|---|---|---|---|
|----|---|---|---|---|

パスワード設定

メール通知設定

注目車両設定

POS番号一覧

口座振替明細

輸送メニュー

納車先住所登録

マニュアル

Q & A

サイトマップ

JUトレード取引進捗

仮計算書

計算書

書類進捗状況

名変進捗状況

#### ∷ JUトレード 仮計算書

- ■輸送料金を除く、車両代金等の概算合計額をご覧いただけます。
- ・輸送料金につきましては、指定輸送会社とのお打合せ後、「計算書」にてご確認ください。
- ・車両本体の消費税、リサイクル料、預り自税等、「計算書」では変更となることがあります。
- ■この画面で表示される合計額は、参考としてご覧ください。
- ・落札の翌日以降、正式に「計算書」が発行されますので、正確なご請求額はそちらを必ずご確認ください。

2013/5/20 💌 落札分

現在の合計額 1,231,485

該当件数:1件 1/1ページ (1ページ 50 💌 件表示 変更 ) 金額単位:円

| <u>会場</u>      | 出品         | 年   | 車名    |               |  | 燃料     | 車歴    | N 11       | 車両代                 | リサイクル  | 預り     | 落札料           |
|----------------|------------|-----|-------|---------------|--|--------|-------|------------|---------------------|--------|--------|---------------|
| ▼開催日           | <u>No.</u> | 芁   |       | 型式 装備         |  | CC     | 車検    | <u>9-1</u> | 消費税                 | 料金     | 自税     | 消費税           |
| JU栃木123456     | 00117      | H25 | ‡1−7° | 15X           |  |        |       | 即          | 1,120,000           | 0.460  | 29 700 | 16,500        |
| 05/17          | 00117      | /03 | Z12   | PS PW ABS 17B |  | 1500cc | 28/03 | 落 56,000   | 9,400               | 20,700 | 825    |               |
|                |            |     |       |               |  |        | 小計    | 1台         | 1,120,000<br>56,000 | 9,460  | 28,700 | 16,500<br>825 |
| 該当件数:1件 1/1ページ |            |     |       |               |  |        |       |            |                     |        |        |               |

落札した車両の仮の合計額が表示されます。
車両によっては、「リサイクル料金」「預り自税」が表示されない場合がございます。
計算書が発行されると、一覧から車両情報が削除されます。
※この画面では、輸送料金は含まれておりませんので、正式な金額は、計算書が発行されるまでお待ちください。

## マイページについて(計算書)

| お知らせ履歴      | <u>= 10トレ</u> - | III JUトレード 書類進捗状況                                                                   |            |                                         |         |                 |                     |                  |             |
|-------------|-----------------|-------------------------------------------------------------------------------------|------------|-----------------------------------------|---------|-----------------|---------------------|------------------|-------------|
| パスワード設定     |                 |                                                                                     | ++-7-      |                                         |         |                 |                     |                  |             |
| メール通知設定     | ・照会したい          | <ul> <li>・照会したい期間と条件を入力し、表示ホタンを押下してください。</li> <li>落札期間 ~</li> <li>書類発送 ~</li> </ul> |            |                                         |         |                 |                     |                  |             |
| 注目車両設定      | 落札期間            |                                                                                     |            |                                         |         |                 |                     |                  |             |
| POS番号一覧     | 書類発送            |                                                                                     |            |                                         |         |                 |                     |                  |             |
| 口座振替明細      | 条件              | ◎書類未                                                                                | 到着         | ◎書類到着済みで未発送 ◎全て    表                    | 7       |                 |                     |                  |             |
| 輸送メニュー      |                 |                                                                                     |            | 該当件                                     | ‡数:4件   | 1/1ペー3          | ジ (1ペー              | 20 <b>50 -</b> 4 | 地东市 一座面     |
| 納車先住所登録     | 会場              | 出品                                                                                  | 年式         | 車名 形式 装備                                | 燃料      | 車歴              | ツール                 | 書類到着<br>(※)      | 書類発送<br>(※) |
| マニュアル       | ] U 神奈川         | 02024                                                                               | H20        | 9° /99<br>202000 - 202000 - 202         |         | <del>+</del> 1X | 即滅                  | (※)              | (*)<br>未発送  |
| 0 & A       | 05/09           |                                                                                     | /03<br>H12 | SCP90 PS PW ABS I/B<br>मंर्रे प्रेर्ट M | 1300cc  |                 | 78                  |                  |             |
| ・<br>サイトマップ | 05/09           | 03022                                                                               | /06        | RA6 PS PW SR ABS 17B                    | 2300cc  | 25/06           | III.                | 未着               | 未発送         |
| JUトレード取引進捗  | 」U神奈川<br>05/09  | 04051                                                                               | H19<br>/07 | MRワゴン ウィット XS<br>MF22S PS PW AW         | 660cc   |                 | 即落                  | 未着               | 未発送         |
| 仮計算書        | 」U神奈川           | 04062                                                                               | H16        | パモス M<br>HM1 PS PW ABS 17B              | 16000   | 25/11           | <mark>即</mark><br>落 | 未着               | 未発送         |
| 計算書         | 03/03           |                                                                                     | /11        |                                         | 当件数:4作  | ‡ 1/1⁄          | ページ                 |                  |             |
| 書類進捗状況      |                 | (**)                                                                                | )書類の       | )到着先および発送元は落札会場により 会場また                 | きはリリコー: | ポレーショ           | ョンとなり               | つます。             |             |
| 名変進捗状況      |                 | ~~~~~                                                                               |            | いたゆわったナナ                                |         |                 |                     |                  |             |
|             | ● 香親到看●         | 光达(                                                                                 | い大         | 沈を唯謳じさす9。                               |         |                 |                     |                  |             |
|             | ▲ ※会場によ         | ってに                                                                                 | t.         | 書類到着が実際は到着してい                           | ても、     | 未着              | のま                  | まになる             |             |
|             | 場合がこ            | ざい                                                                                  | ます         |                                         |         |                 |                     |                  | ,<br>       |

# マイページについて(名変進捗状況)

| 公知らせ居麻         | # JUトレード 名変進捗状況                                                                                                    |
|----------------|----------------------------------------------------------------------------------------------------|
| の知うに確定         |                                                                                                    |
|                | ・照会したい期間と条件を入力し、表示ボタンを押下してください。                                                                                                    |
| シール通知設定        | 落札期間 ~                                                                                                    |
|                | 名変期限 ~                                                                                                    |
| PUS宙与一覧        | 名変完了                                                                                                    |
|                |                                                                                                    |
|                |                                                                                                    |
| <b>将車先住所登録</b> | 該当件数:1件 1/1パージ(1ページ 50 ▼ 件表示 変更)                                                                                                    |
| マニュアル          | 五级     山田     平     平石     池村     旧登録番号     ▲名変完了     新登録番号     名変期限       開催日     No.     式     型式 装備     CC     日登録番号     ▲名変完了     新登録番号     名変期限 |
| Q & A          | J U 神奈川<br>05/09 03022 H12 <sup>抗デッセイ</sup> M 湘南z<br>/06 RA6 PS PW SR ABS IZB 2300cc 301 4791 未名変                                                    |
| サイトマップ         | 1/1ページ                                                                                                    |
| JUトレード取引進捗     |                                                                                                    |
| 仮計算書           |                                                                                                    |
| 計算書            | タ亦ウマの出いた疎認できます                                                                                                    |
| 書類進捗状況         |                                                                                                    |
| 名変進捗状況         | ※落札会員様からの申告をもとに状況を変更します。                                                                                                    |
|                |                                                                                                    |